#### Department of Land and Natural Resources

# HOW CAN I VIEW THE FLOOD MAPS ?

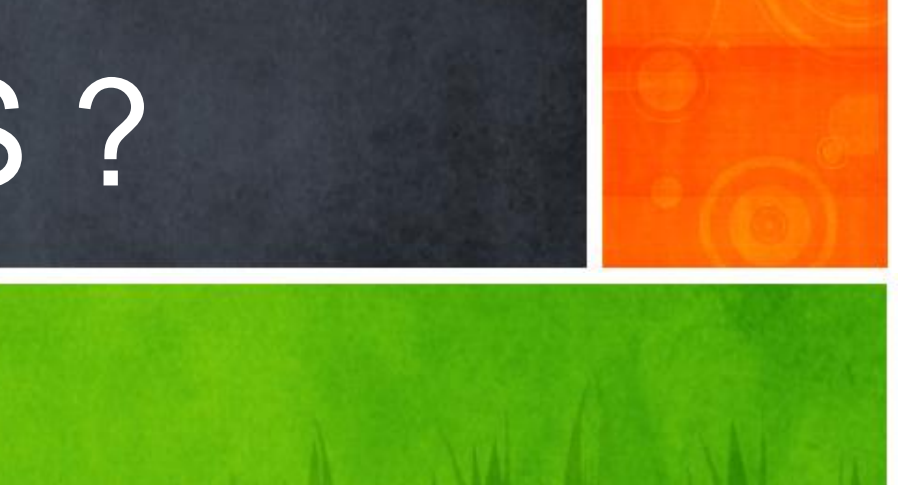

# What ? Where ? How ?

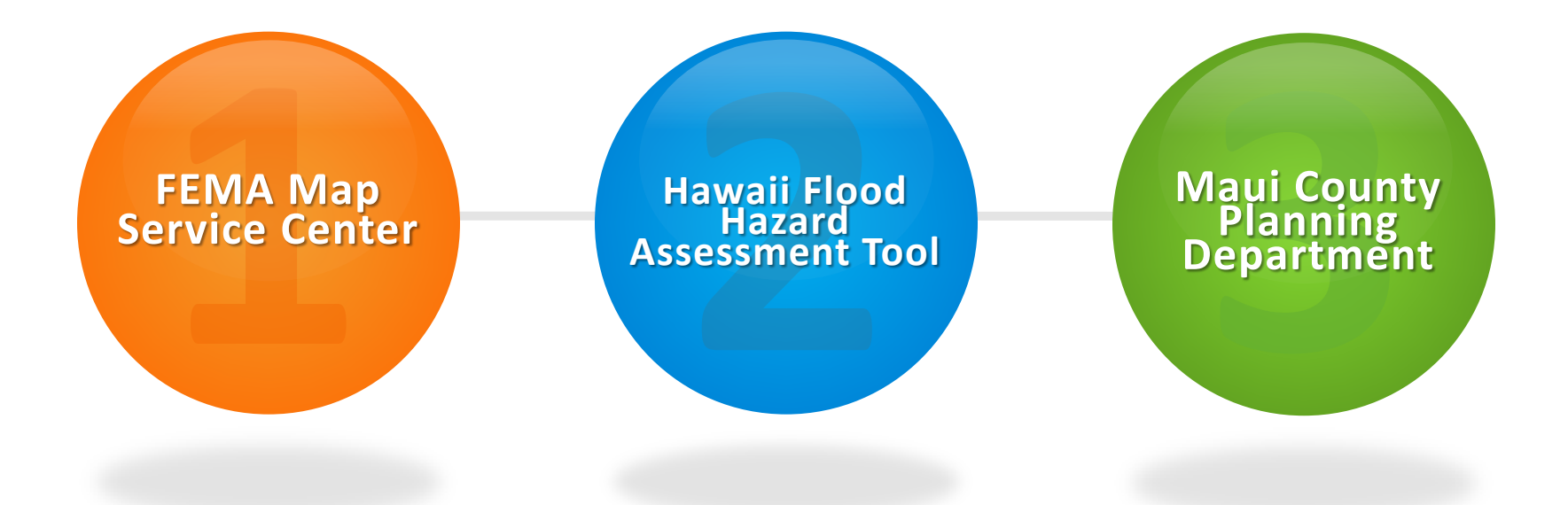

#### Viewing the Preliminary FEMA Flood Insurance Rate Maps

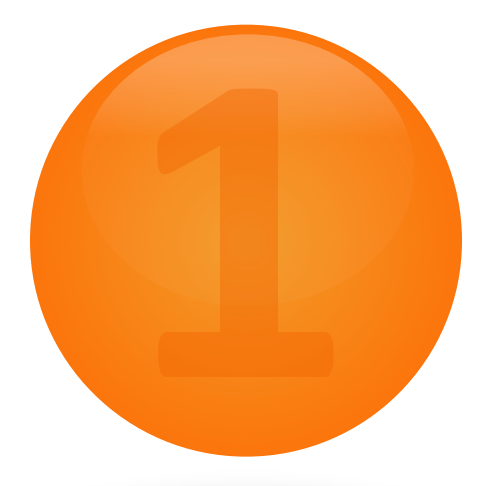

# **FEMA** Map Service Center

### www.msc.fema.gov

# FEMA Map Service Center (www.msc.fema.gov)

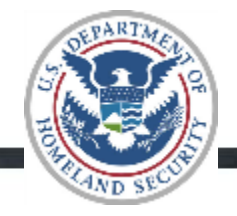

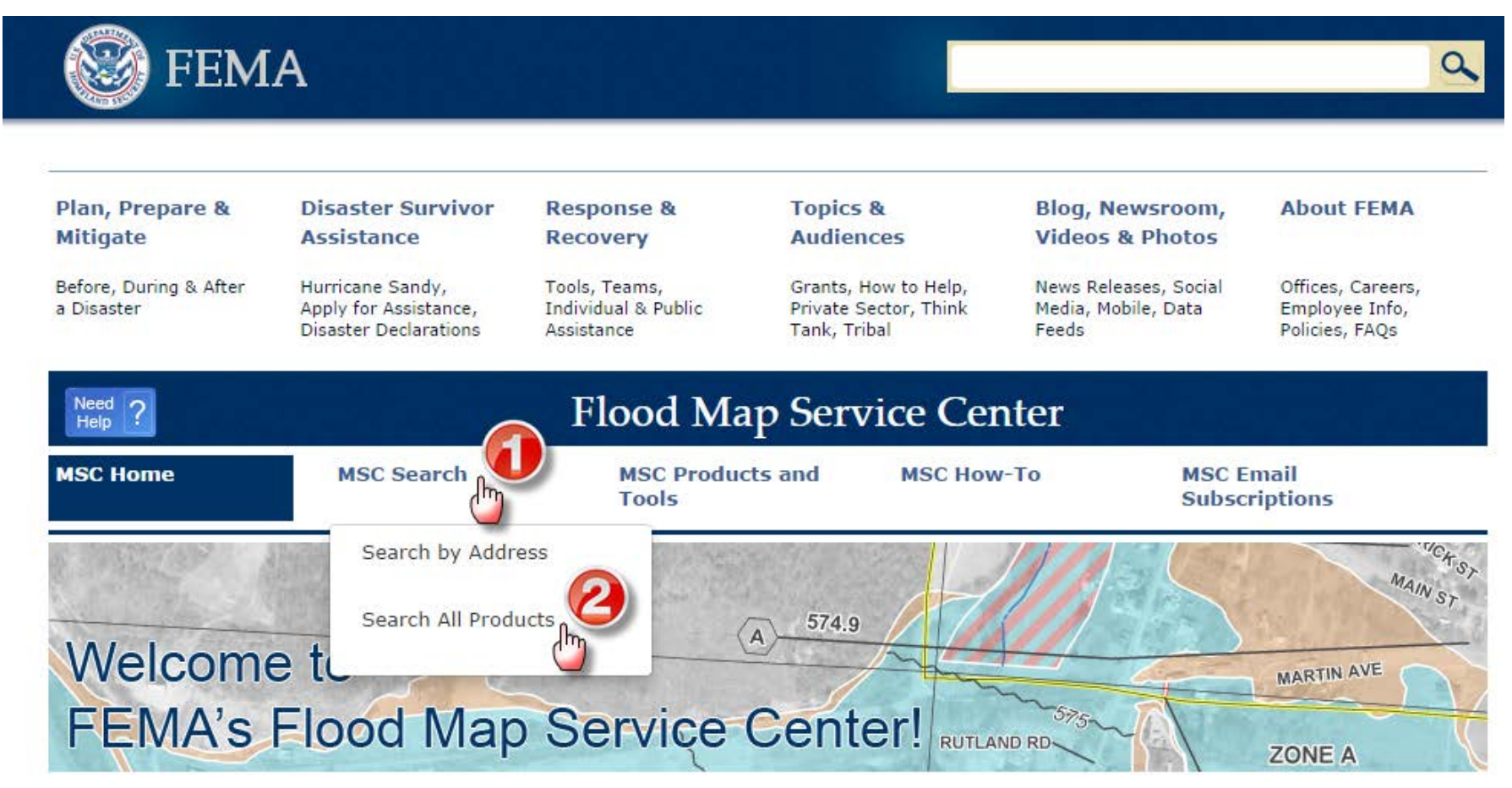

What to do:

- 1. Click on "Search by Address"
- 2. Click on "Search All Products"

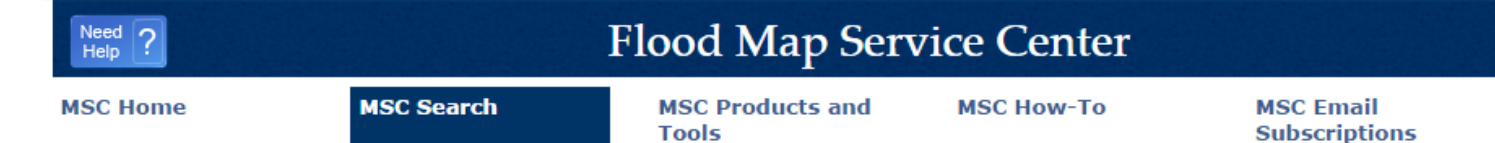

### Search All Products

Choose one of the three search options below and optionally enter a posting date range.

| Jurisdiction                                                           | Jurisdiction Name                                                                                                    | Product ID 😢                         |
|------------------------------------------------------------------------|----------------------------------------------------------------------------------------------------|--------------------------------------|
| State<br>HAWAII<br>County<br>MAUI COUNTY<br>Community<br>MAUI COUNTY * | Image: State of the state of the state | (Ex. Panel Number, LOMC Case Number) |
| Map Service Center Posting Date Ran                                    | ge (optional)                                                                                                    |                                      |
|                                                                        |                                                                                                    |                                      |

#### What to do:

- 1. Click dropdown menu, Select "HAWAII"
- 2. Click dropdown menu, Select "MAUI COUNTY"
- 3. Click dropdown menu, Select " MAUI COUNTY\* "
- 4. Click on "Search" button

Clear All Fields

# FEMA Map Service Center (www.msc.fema.gov)

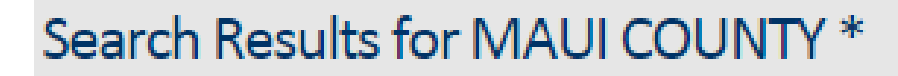

Click subscribe to receive email notifications when products are updated.

h

Effective Products (118) 🕐 Preliminary Products (49) 🕜

- Preliminary FIRM Database (1)

🖡 Pending Product (0) 😢

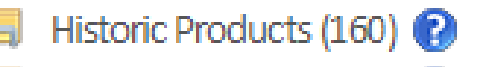

🔋 Flood Risk Products (0) 🕐

#### Search Results:

- 1. Click on "Preliminary Products"
- 2. Three categories of data are available for download:
  - Preliminary Flood Insurance Rate Map (FIRM) Panels
  - Preliminary Fiood Insurance Study (FIS) Report
  - Preliminary FIRM Database (GIS shapefiles)

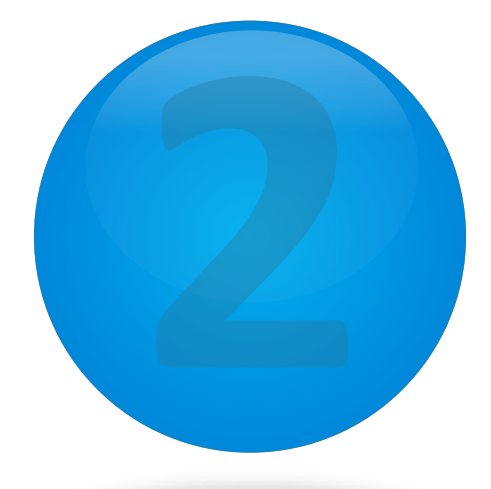

# Hawaii Flood Hazard Assessment Tool

### www.hawaiinfip.org

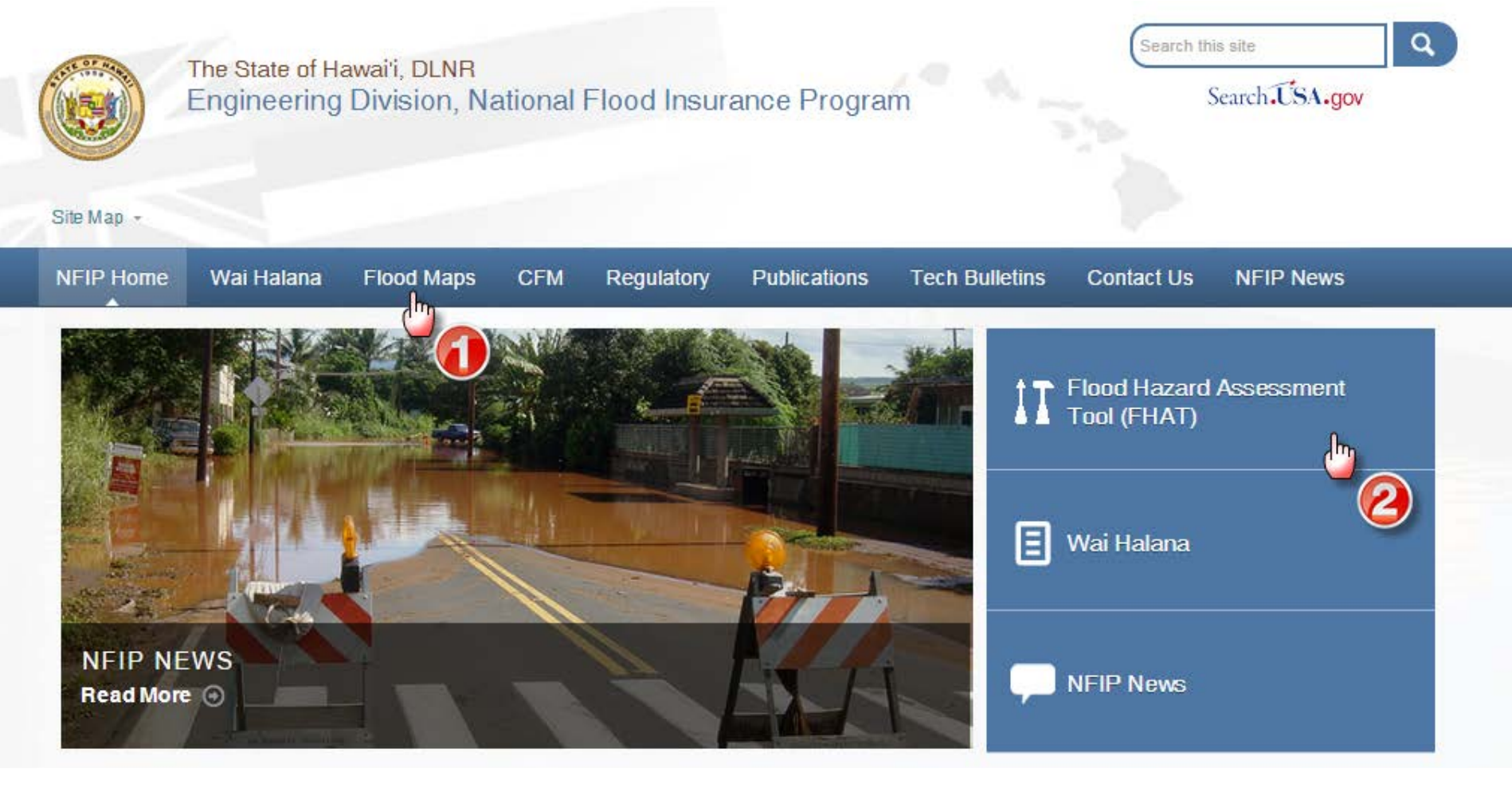

#### Two options:

- 1. To view an overview map of affected areas, click on the "Flood Maps" tab
- 2. To conduct a specific search of a property, click on "FHAT" button

#### **Option #1 – Viewing Overview Maps of Proposed Changes**

#### FLOOD MAP NEWS

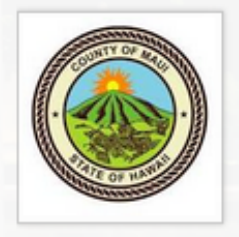

On August 8, 2014, FEMA released Preliminary Flood Insurance Rate Maps for Maui County. This Physical Map Revision (PMR) proposes to modify Base (1-percent-annualchance) Flood Elevations (BFEs) and update the Special Flood Hazard Areas (SFHA) along the south shores of Molokai and areas along Waikapu Stream, Kihei Gulch 1, Keokea Gulch, and Waimahaihai Gulch on the island of Maui. To view the proposed changes, please click on the following links:

- Proposed Flood Map Changes for Molokai
- 5
- Proposed Flood Map Changes for Kihei Area
- Proposed Flood Map Changes for Waikapu Area

For a more detailed look at how the proposed flood maps may affect a specific property, use the <u>Flood Hazard Assessment Tool</u> (FHAT) to search by the property address or TMK number.

### **Overview of Proposed Changes**

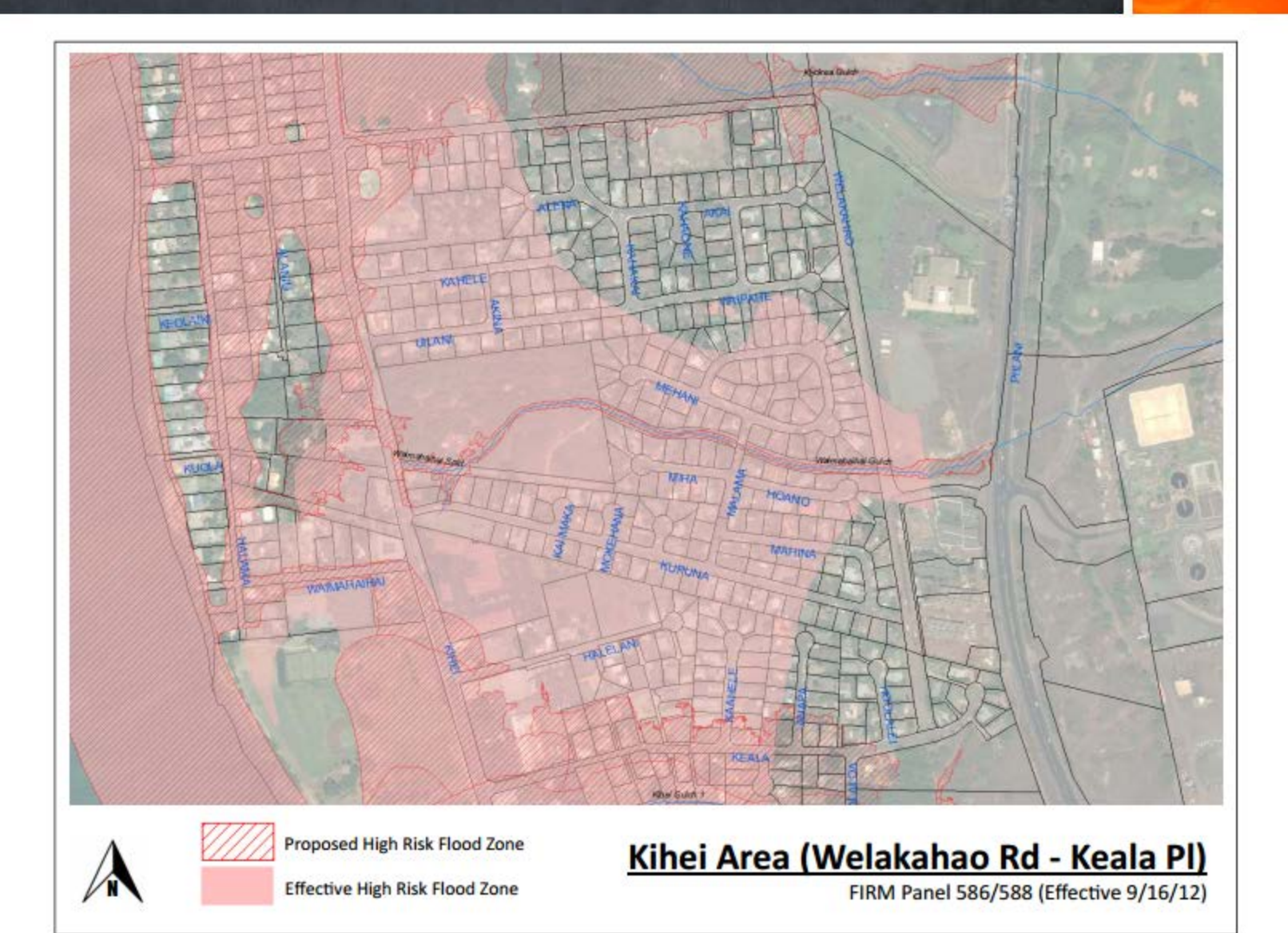

# Search for a **SPECIFIC PROPERTY** using the

Flood Hazard Assessment Tool (FHAT)

www.hawaiinfip.org

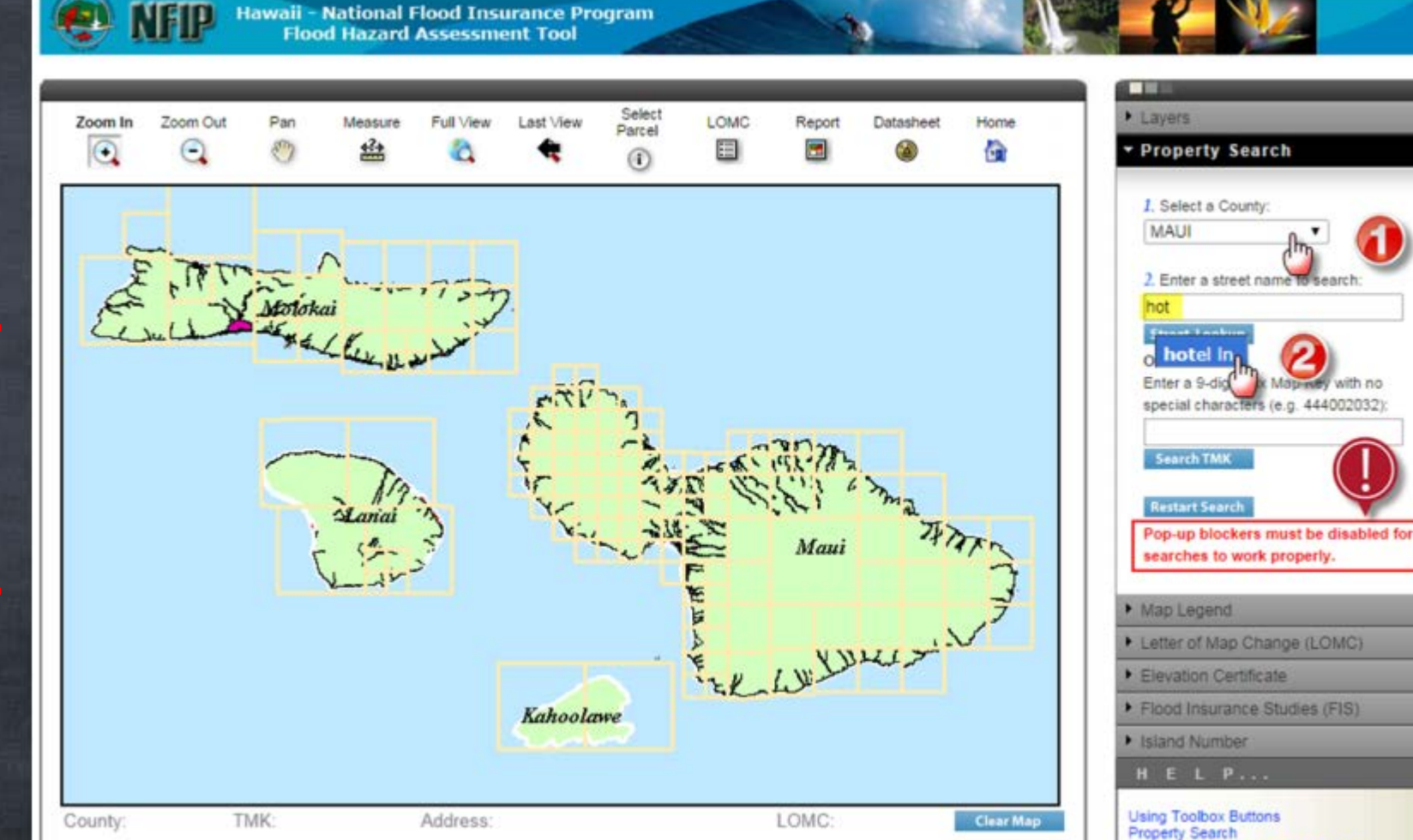

What to do:

MAKE SURE YOUR POP-UP BLOCKERS ARE TURNED OFF

- 1. Click dropdown menu, Select a County: "MAUI"
- 2. Begin typing a street name, when you see the street of interest, click on it.

Sample Search by Address 

### 2. Click on the TMK Number

| Search Results - Google Chrome |                                             |                               |                        |                                                                 |  |
|--------------------------------|---------------------------------------------|-------------------------------|------------------------|-----------------------------------------------------------------|--|
| eas<br>₄?                      | 🗋 gis.hawaiin                               | fip.org/fhat/AddressSearchRes | Cayers Property Search |                                                                 |  |
|                                | Click TMK parcel number to zoom to property |                               |                        |                                                                 |  |
|                                | TMK Address                                 |                               |                        | 1. Select a County:                                             |  |
| Р                              | 253002034                                   | 100 HOTEL LN                  |                        | MAUI                                                            |  |
|                                | 253002035                                   | 104 HOTEL LN                  |                        | 2. Enter a street name to search:                               |  |
|                                | <u>253002036</u>                            | 110 HOTEL LN                  |                        | HOTEL LN                                                        |  |
|                                | 253002022                                   | 120 HOTEL LN                  | 7                      | Street Lookup                                                   |  |
| -                              | 253002055                                   | 65 HOTEL LN                   | ARA                    | Enter a 9-digit Tax Map Key with no                             |  |
|                                | 253002                                      | 75 HOTEL LN                   |                        | special characters (e.g. 444002032):                            |  |
|                                | <u>253002013</u>                            | 80 HOTEL LN                   |                        | Search TMK                                                      |  |
|                                | 253002123                                   | 85 HOTEL LN                   |                        |                                                                 |  |
|                                | 253002037                                   | 95 HOTEL LN                   | 5                      | Restart Search                                                  |  |
| Z                              | 253002019                                   | 96 HOTEL LN                   | X                      | Pop-up blockers must be disabled for searches to work properly. |  |
| 1                              |                                             |                               |                        |                                                                 |  |
| J                              |                                             |                               |                        | Map Legend                                                      |  |
|                                |                                             |                               |                        | Letter of Map Change (LOMC)                                     |  |
|                                |                                             |                               |                        | Elevation Certificate                                           |  |
|                                |                                             |                               |                        | Flood Insurance Studies (FIS)                                   |  |
|                                |                                             |                               |                        | Island Number                                                   |  |
|                                | Close                                       |                               |                        | H E L P                                                         |  |
| 02                             | 0.056                                       |                               | lear                   | r Map Using Toolbox Buttons                                     |  |
| 0                              |                                             |                               |                        | How to View Proposed Flood Maps                                 |  |

# **Effective FIRM**

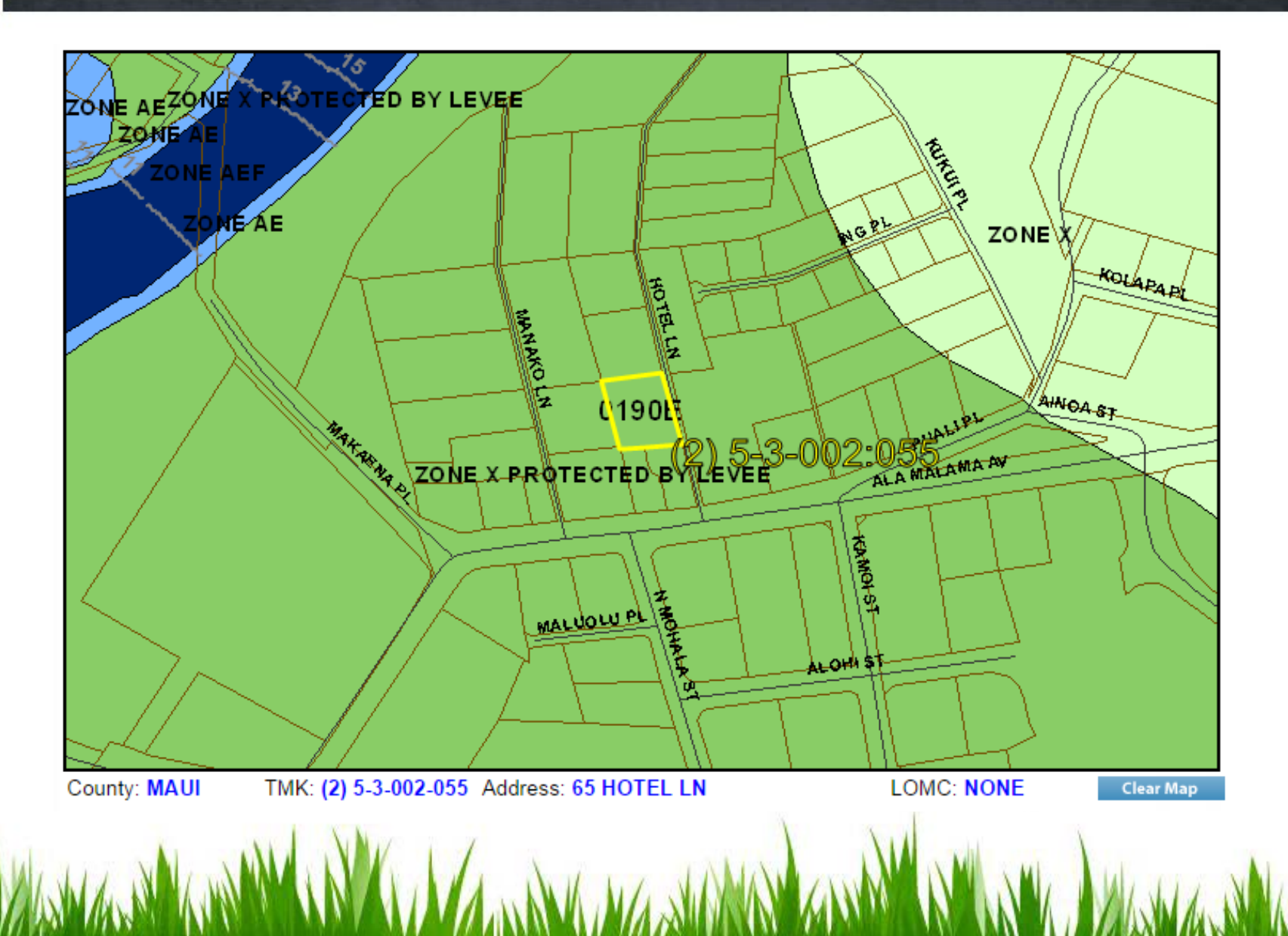

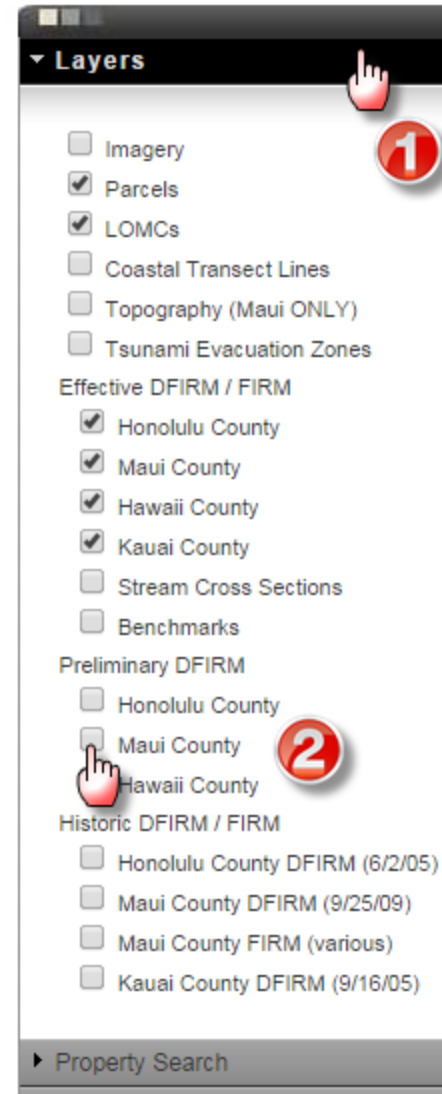

- Map Legend
- Letter of Map Change (LOMC)

#### Viewing the preliminary FIRM Maps

What to do:

- 1. Click on the "Layers" Tab
- 2. Toggle ON the Maui County Preliminary DFIRM layer

Sample Search by Address 

# **Preliminary FIRM**

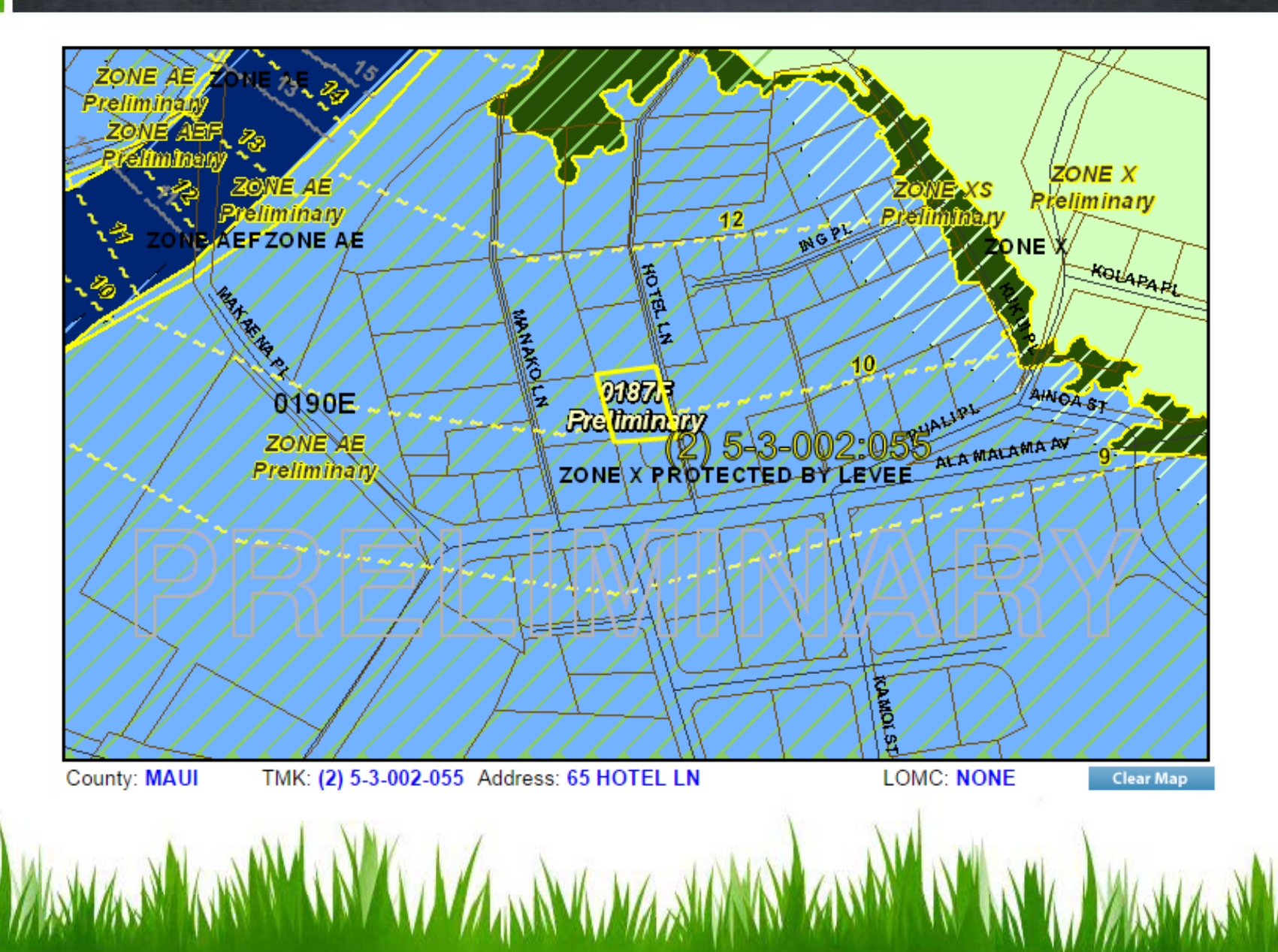

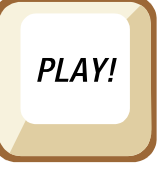

# **Video Tutorial**

To view a video tutorial on viewing the Preliminary DFIRM on the FHAT, go to: <u>www.hawaiinfip.org</u>

Click on "Flood Maps"
Click on video tutorial link

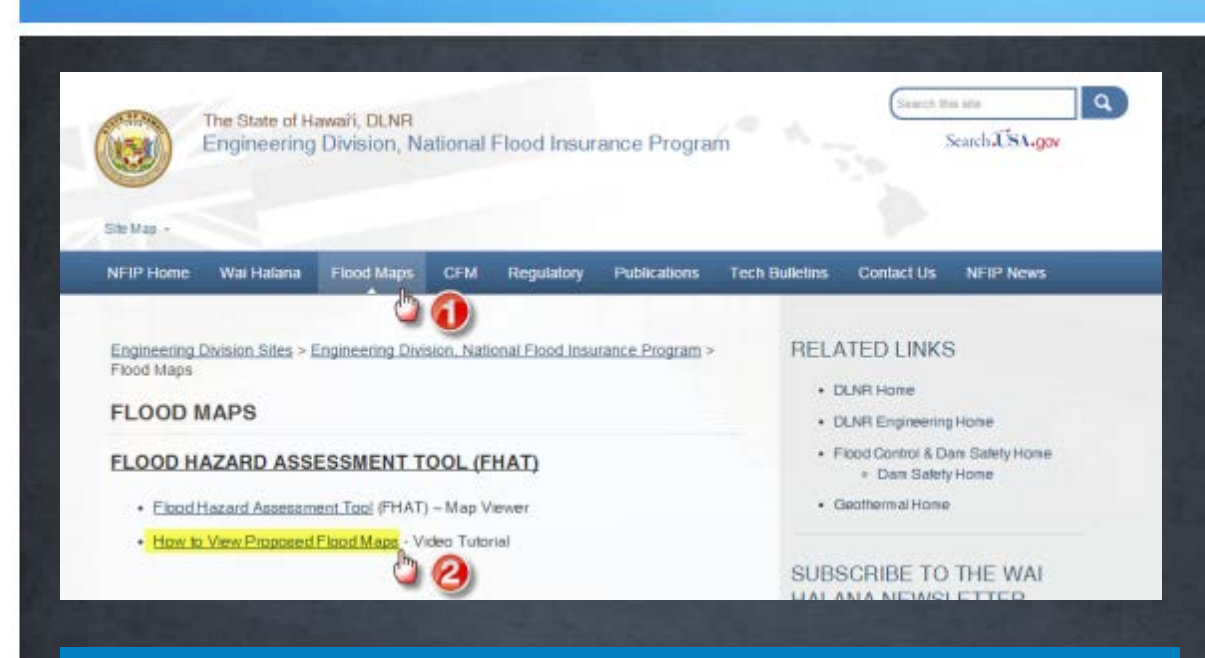

Hawaii Flood Hazard Assessment Tool Video Tutorial Viewing Preliminary DFIRM Maps

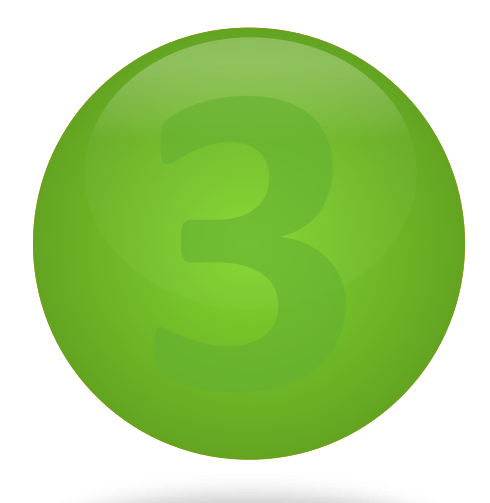

# Maui County Planning Department

### www.mauicounty.gov/planning

# **NO COMPUTER ACCESS**

If you don't have access to a computer or internet service, a hard copy set of the preliminary FIRM maps are available at **Maui County Planning Department** for viewing.

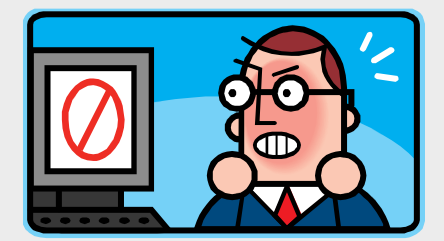

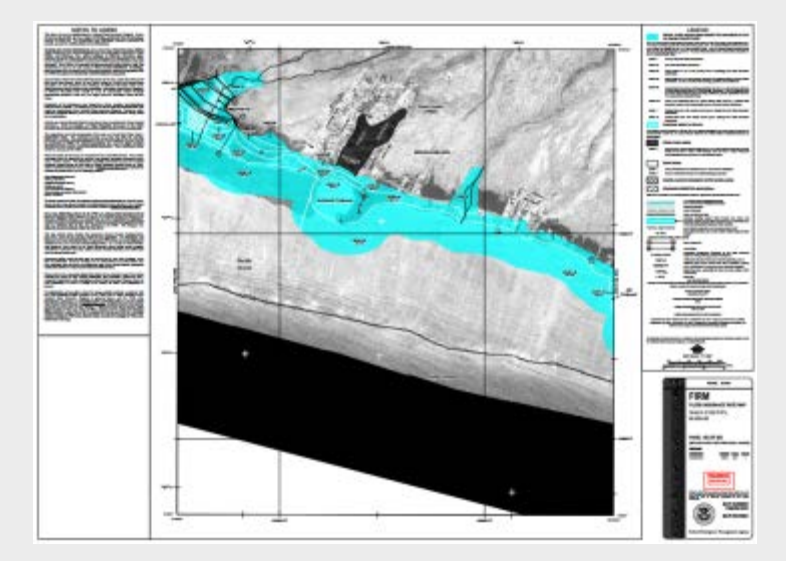